カスタムインジケータ オーバーレイチャート

設定マニュアル 2018年7月25日作成

インジケータを表示したい チャートを選択します。

#### ※ここでは USDJPY を選択。

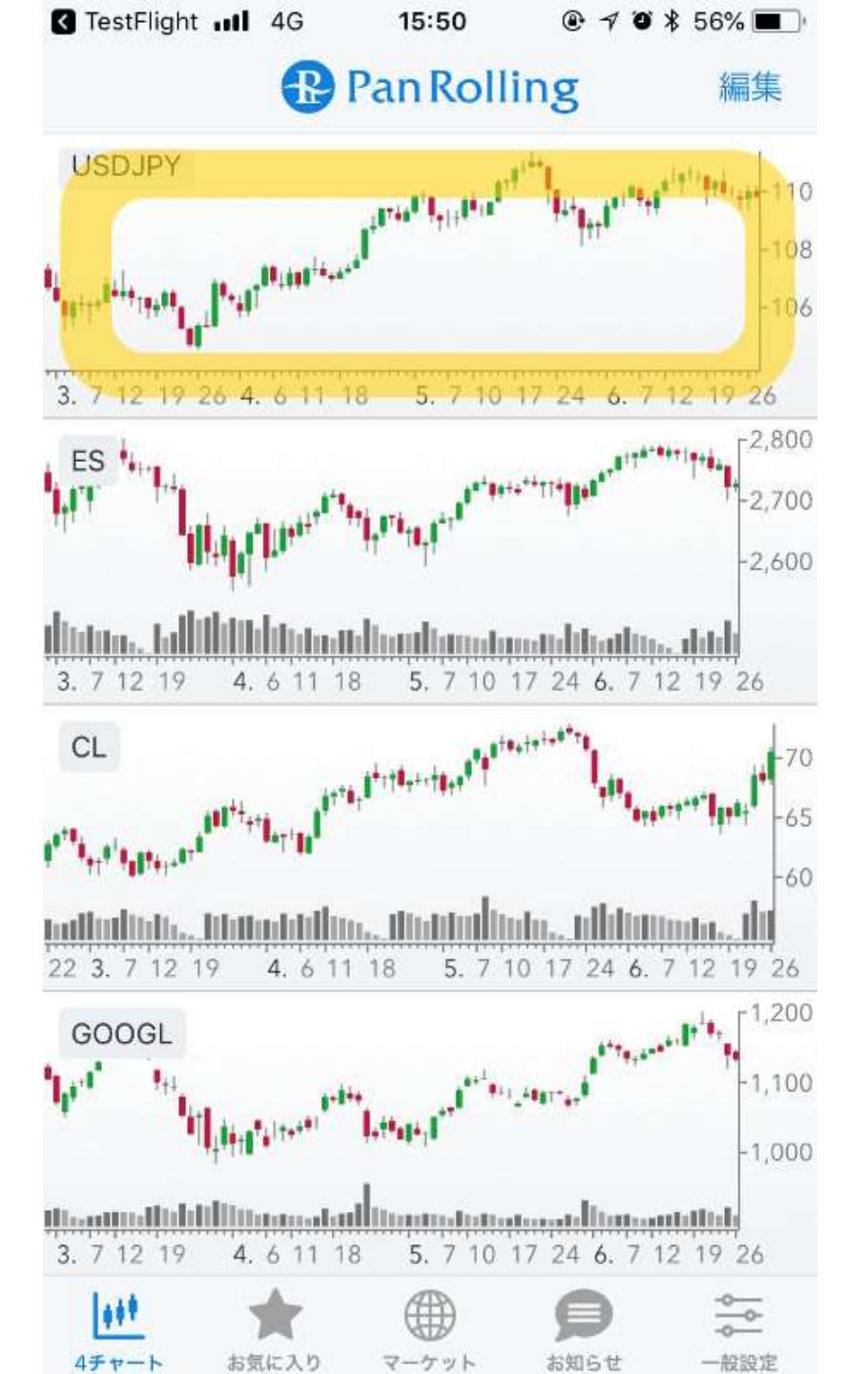

# 右上の「歯車」マークを選択します。

#### 詳細設定の画面が開きます。

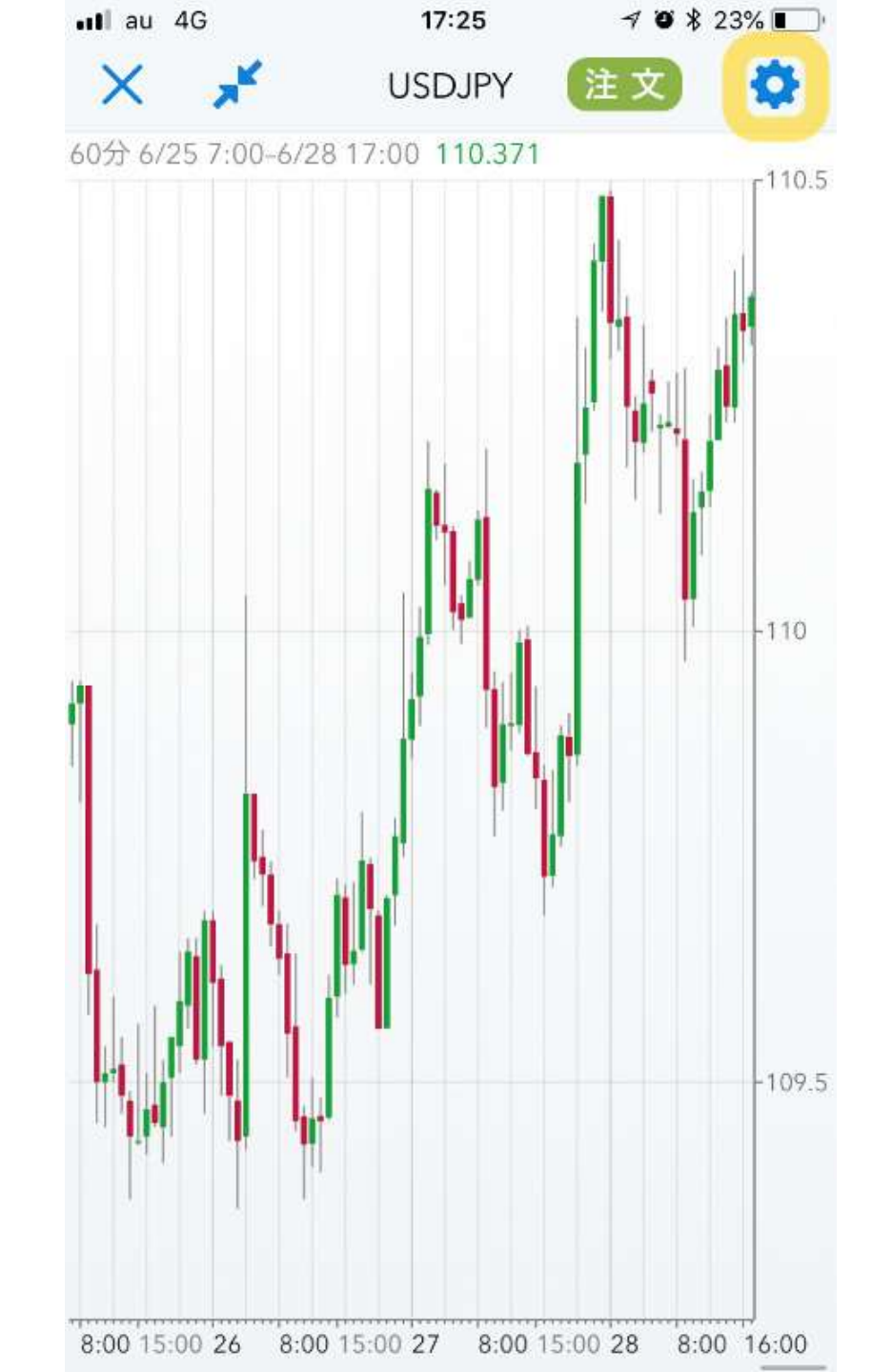

#### 上部メニューで「カスタム」を 選択します。

#### トレンド系のリストから、 「OverLayChart」を選択しま す。

| utl au | ŝ                  |                      | 11:40        |           | @ ┦ Ŭ \$ 78% <b>■</b> י |            |  |
|--------|--------------------|----------------------|--------------|-----------|-------------------------|------------|--|
|        | (                  | チャート                 | <u>አ</u> አራቲ | トレント"系    | オシレータ系                  | 完了         |  |
| ۴V     | ンド系                | ĸ                    |              |           |                         |            |  |
|        | ADX                | and STD              | candles      | tick V2   |                         |            |  |
|        | ATR                | ATR Bands Sign Alert |              |           |                         |            |  |
|        | Aiba_MovingAverage |                      |              |           |                         |            |  |
|        | MTF_Pivot          |                      |              |           |                         |            |  |
| ~      | Over               | rLayCharl            | t            |           |                         | <u>(</u> ) |  |
|        | Pan_BB2STD         |                      |              |           |                         |            |  |
|        | Pan_MACROSS        |                      |              |           |                         |            |  |
|        | Pan_               | stoch                |              |           |                         |            |  |
| オシ     | レータ                | タ系                   |              |           |                         |            |  |
|        | ADX                | and STD              | subwin       | dow Alert | V2                      |            |  |
|        | MW_                | _Correlat            | ionVM        |           |                         |            |  |
|        | PMA                | K2                   |              |           |                         |            |  |
|        |                    |                      |              |           |                         |            |  |

#### 「OverLayChart」の右に表示 される(!)マークを選択しま す。

#### パラメータ設定画面が開きます。

| 🛯 au 穼     |                            | 11:40     |          | @ 🕈 🏽 🖇 78% 🔳 |        |     |  |
|------------|----------------------------|-----------|----------|---------------|--------|-----|--|
|            |                            | チャート      | <u> </u> | トレント。系        | オジレータ系 | 完了  |  |
| ۴L         | レンド                        | R         |          |               |        |     |  |
|            | ADX and STD candlestick V2 |           |          |               |        |     |  |
|            | ATR Bands Sign Alert       |           |          |               |        |     |  |
|            | Aiba_MovingAverage         |           |          |               |        |     |  |
|            | MTF                        | _Pivot    |          |               |        |     |  |
| ~          | Ove                        | rLayChar  | t        |               |        | (i) |  |
|            | Pan_                       | BB2STD    |          |               |        |     |  |
|            | Pan_                       | MACROS    | SS       |               |        |     |  |
|            | Pan_stoch                  |           |          |               |        |     |  |
| <b>オ</b> 3 | シレー                        | 夕系        |          |               |        |     |  |
|            | ADX                        | and STD   | subwin   | dow Alert     | V2     |     |  |
|            | MW.                        | _Correlat | ionVM    |               |        |     |  |
|            | PMA                        |           |          |               |        |     |  |
|            |                            |           |          |               |        |     |  |

#### パラメータはここで変更できます。

#### 「元に戻す」を選択すると、パラ メータが標準の数値に戻ります。

#### 設定できたら、「完了」を選択し ます。

| 🛯 au 🗢       | 11:40        | ֎ ≁ ७ 🕏 78% 🔳 |
|--------------|--------------|---------------|
| くチャート設定      | OverLayChart | 完了            |
| SubSymbol    |              |               |
| USDJPY       |              |               |
| BullBarColor |              |               |
| BearBarColor |              |               |
| GridColor    |              | •             |
| Mirroring    |              | $\bigcirc$    |
| Shift        |              |               |
|              | 20           | - +           |
|              | 元に戻す         |               |
| Luc // - [   | CONTRACTOR A |               |

Copyright# 2006 S.B.T.

#### 「SubSymble」は重ね合わせた い銘柄のシンボルを入力します。

# 「Shift」はチャートを右にずらす ことができます。 (デフォルトは20本先行します)

| ullau 🗢         | 11:40        |            |  |
|-----------------|--------------|------------|--|
| <b>く</b> チャート設定 | OverLayChart | 完了         |  |
|                 |              |            |  |
| SubSymbol       |              |            |  |
| USDJPY          |              |            |  |
| BullBarColor    |              |            |  |
| BearBarColor    |              | •          |  |
| GridColor       |              | $\bullet$  |  |
| Mirroring       |              | $\bigcirc$ |  |
| Shift           |              |            |  |
|                 | 20           | - +        |  |
|                 |              |            |  |
|                 | 元に戻す         |            |  |

http://sufx.core.t3-ism.net/ Copyright<sup>†</sup> 2006 S.B.T.

# SubSymbol の例(1)

| 銘柄名              | シンボル   | 銘柄名                 | シンボル   |
|------------------|--------|---------------------|--------|
| ドル円              | USDJPY | 大豆先物                | @S@C   |
| 金/米ドル            | XAUUSD | 米国砂糖11番先物           | QYO@C  |
| フェイスブック          | FB     | トウモロコシ先物            | @C@C   |
| アップル             | AAPL   | 大豆ミール先物             | @SM@C  |
| E-mini S&P 500先物 | @ES@C  | E-mini NASDAQ-100先物 | @NQ@C  |
| E-miniダウ先物       | @YM@C  | E-miniラッセル 2000先物   | @RTY@C |
| 金先物              | QGC@C  | 日経225ドル建先物          | @NKD@C |
| 米国長期国債先物         | @US@C  | 日経225 円建先物          | @NIY@C |
| WTI原油先物          | QCL@C  | 米国2年国債先物            | @TU@C  |
| ユーロ通貨先物          | @EU@C  | 米国5年国債先物            | @FV@C  |
| 日本円通貨先物          | @JY@C  | 米国10年国債先物           | @TY@C  |

# SubSymbol の例(2)

| 銘柄名         | シンボル   | 銘柄名        | シンボル  |
|-------------|--------|------------|-------|
| 米国超長期債先物    | @UB@C  | 英ポンド通貨先物   | @BP@C |
| E-mini原油先物  | @QM@C  | カナダドル通貨先物  | @CD@C |
| ブレント原油先物    | QBZ@C  | 豪ドル通貨先物    | @AD@C |
| RBOBガソリン先物  | QRB@C  | メキシコペソ通貨先物 | @PX@C |
| NY港渡しULSD先物 | QHO@C  | ユーロドル金利先物  | @ED@C |
| E-micro金先物  | QMGC@C | ミニ大豆先物     | @YK@C |
| 銀先物         | QSI@C  | 小麦先物       | @W@C  |
| 銅先物         | QHG@C  | 生牛先物       | @LE@C |
| プラチナ先物      | QPL@C  | 豚赤身肉先物     | @HE@C |
| パラジウム先物     | QPA@C  | 材木先物       | @LB@C |

## 設定が完了しました。

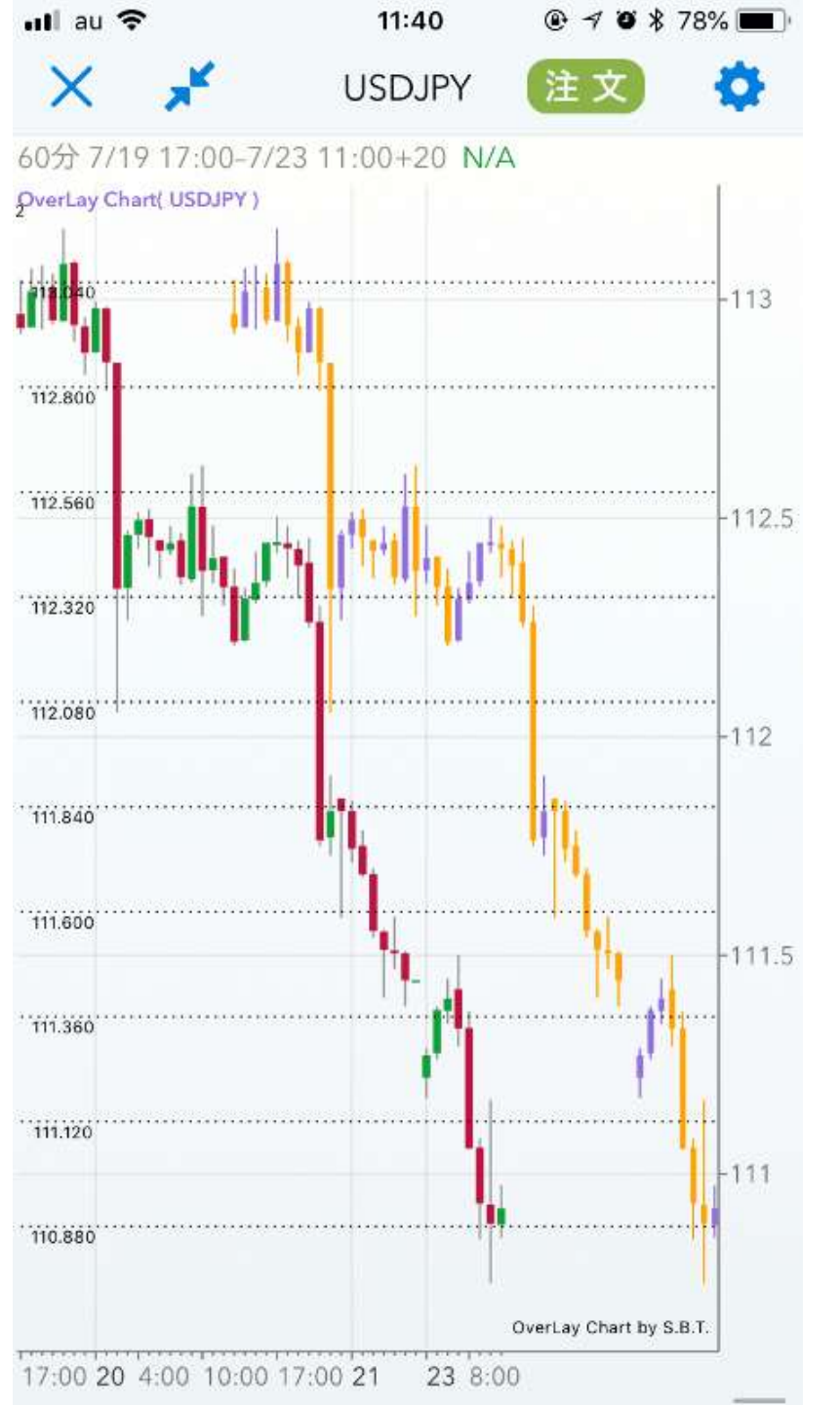